2025/04/18 09:26

## Lettura Proprietari - Preavvisi

Le visure dei Preavvisi possono essere svolte Singolarmente e Massivamente

## **VISURA SINGOLA**

Inserimento

| 🐼 🏽 🔅 🕴 Сомине     | DEMO                        |   |                                |   |                           |
|--------------------|-----------------------------|---|--------------------------------|---|---------------------------|
| demoCDS Horr       |                             |   |                                |   |                           |
| 30. Polizia Locale | 10. Codice della Strada     |   | 10. Inserimenti da Dispositivi |   |                           |
|                    | 20. Illeciti Amministrativi | 1 | 20. Preavvisi                  | • | 10. Inserimento           |
|                    | 40. Registri                | , | 30. Verbali                    |   | 20. Lettura Proprietari 🕨 |

Andando nell'elenco dei preavvisi è possibile fare la visura di un singolo preavviso interagendo con il comando 'Leggi dati' a destra della schermata e scegliendo il servizio per fare la visura tra quelli configurati

| 🕐 🏽 🔅 📔 COMUNE DEMO                                      |                                   |                    |                 | Es.Contabile 2024<br>Utente: DEMOCDS                                                                                                    |   | @ @ ( <sup>0</sup> 8 @            |
|----------------------------------------------------------|-----------------------------------|--------------------|-----------------|----------------------------------------------------------------------------------------------------|---|-----------------------------------|
| demoCDS Home Inserimento Preavvisi                       |                                   |                    |                 |                                                                                                    |   |                                   |
| Insertimento Preswitsi                                   |                                   |                    |                 |                                                                                                    |   | Selezione                         |
| Progressivo 3146 Anno 2024 H et P                        | н                                 |                    | M               | IODIFICATO IN DATA 05/06/2024                                                                                                    |   |                                   |
| Scheda Soggetti Immagini/Documenti Note Po               | sizioni                           |                    |                 |                                                                                                    |   | Scegliere il tipo di importazione |
| Data Inf. 05/06/2024 📰 Ora 11:20 Luogo                   | 4 NA DANTE ALIGHIE                | RI                 |                 |                                                                                                    |   |                                   |
| Prv. Nº 93 Serie T                                       |                                   |                    |                 |                                                                                                    |   | ANCITEL   ACI-PRA                 |
| Vigile/I MM Q TEST TEST                                  |                                   |                    |                 |                                                                                                    |   | MCTC                              |
| Veicolo VOLVO                                            | colore Tip                        |                    |                 | Naz. Q Targa (W999)                                                                                                    | × |                                   |
| Infrazione Commessa Mancata Con./sanz. Acc. Dati Rik     | watori                            |                    |                 | 1 - Contra - Contra - |   |                                   |
| Cod. Viol. Articolo +                                    | Comma                             | Somma Som          | ima Max         | Punti                                                                                                    |   |                                   |
| Articolo DS1 7                                           | 1 LET. F) E 14 42                 | .00 173.00         | 0               |                                                                                                    |   | <ul> <li>Torna a Eleri</li> </ul> |
| 7 Q                                                      |                                   |                    |                 |                                                                                                    |   | Leggi                             |
| Comma<br>1 LET. F) E 14                                  |                                   |                    |                 | Visualizzati 1 - 1 di 1                                                                                                    |   | Dati                              |
| Descrizione Sostava in area regolata da parcometro senza | sporre il biglietto di pagamento. |                    |                 |                                                                                                    | ٩ |                                   |
|                                                          |                                   |                    |                 |                                                                                                    | 4 |                                   |
|                                                          |                                   |                    |                 |                                                                                                    |   | ¥ Esporta                         |
|                                                          |                                   |                    |                 |                                                                                                    |   | ٩                                 |
| Tipo S. 2 Q PROPRIETARIO                                 | Sanzione 42                       | Ora Accertamento   | Data Richiesta  | OK Auto                                                                                                    |   | Recupera Esportazioni             |
| Nome                                                     | Spese Notifica 0                  | Data Accertamento  | Data Lift, Form | Segnalazioni                                                                                                    |   |                                   |
| Nato a                                                   | Altre Spese 0                     | LAGE ACCELTAINENTO | Mara OIL POTTI  |                                                                                                    |   |                                   |

Eventuali segnalazioni verranno riepilogate nella schermata pop-up omonima e potranno essere visualizzate nella sezione sotto evidenziata in verde

Last update: 2024/07/01 11:24 guide:cds:preav\_visure https://wiki.nuvolaitalsoft.it/doku.php?id=guide:cds:preav\_visure&rev=1719833080

| COMUNE DEMO                                                  |                          |                                                                                                    |                | Es.Contabile <u>2024</u> | (e   🔁 🌒 🤅 | ) (* 8 (*)           |
|--------------------------------------------------------------|--------------------------|----------------------------------------------------------------------------------------------------|----------------|--------------------------|------------|----------------------|
| demoCDS Home Inserimento Preavvisi 🗙                         |                          |                                                                                                    |                |                          |            |                      |
| Inserimento Preavvisi                                        |                          |                                                                                                    |                |                          |            |                      |
| Progressivo 3138 Anno 2024 H H H                             | H                        |                                                                                                    | MODIF          | ICATO IN DATA 28/05/2024 |            | ggi File<br>F2-Nuovo |
| Scheda Soggetti Immagini/Documenti Note                      | Posizioni                |                                                                                                    |                |                          |            |                      |
| Data Inf. 30/03/2024 🖩 Ora 19:18 Luog<br>Prv. Nº 129 Serie Q | 0 Q SP 596               |                                                                                                    |                |                          | •          | Modifica             |
| Vigile/i 005 Q QUIRINO GERARDO                               | cl                       |                                                                                                    |                |                          | R          | F6-Aggiorna          |
| Veicolo ALFA ROMEO 145                                       | Colore                   | lipo" 0 Q                                                                                                    | ) N            | az.                      |            | F7-Cancella          |
| Infrazione Commessa Mancata Con./sanz. Acc. Dati             | Rilevatori               |                                                                                                    |                |                          |            | F3-Altra Ricerca     |
| Cod. Violazione Cod. Viol. Articolo                          | <b>♦</b> Comma           | Somma Son                                                                                                    | ima Max        | Punti                    |            |                      |
| Q 193                                                        | 1 E 2                    | 868.00 3.471.00                                                                                                  | 0              |                          | <u></u>    | Torna a Elenco       |
| Articolo<br>193 O                                            | Segnalazioni             | and the second second second second second second second second second second second second second second second | ×              |                          |            |                      |
| Comma<br>1 E 2                                               | ERRORE VEICO             | DLO NON CORRISPONDENTE: FIAT PUI                                                                                 | ло             | Visualizzati 1 - 1 di 1  |            | Leggi<br>Dati        |
| Descrizione Polizza assicurativa scaduta il:2023-11-07 (fir  | e comp                   |                                                                                                    |                |                          | ٩          |                      |
|                                                              |                          |                                                                                                    |                |                          | The T      | Esporta              |
|                                                              |                          |                                                                                                    |                |                          | ٩          |                      |
| Tipo S. 0 Q +                                                | Sanzione 868             | Ora Accertamento                                                                                                 | Data Richiesta | DK Auto                  | Re         | cupera Esportazioni  |
| Nome ROSSI MARIO                                             | Spese Notifica 0         | 19:18:38                                                                                                    | Se             | egnalazioni              |            |                      |
| Nato a COMO                                                  | Altre Spese 0            | Data Accertamento                                                                                                | Data Ult. Form | RRORE VEICOLO NON        |            |                      |
| Nato II 10/10/1980 🖩 Sesso M 🗸                               | Somma Esigibile 868      | Litente Inserimento                                                                                              | Data Visura    | UKRISPUNDENTE: HAT PUNTO |            |                      |
| Resid. COMO                                                  | Totale 868               |                                                                                                    |                |                          |            |                      |
| Cap 22100 Prov. CO Nazione Q                                 | Totale Ridotto 5gg 607.6 |                                                                                                    | Tipo Visura    |                          |            |                      |

## **VISURA MASSIVA**

Preavvisi ► Lettura Proprietari ► scelta servizio visura

|                                      | DEMO                                                                        |                                                                        |                                 |                                                                                                |   | Es.<br>Ute                                                                                                    |
|--------------------------------------|-----------------------------------------------------------------------------|------------------------------------------------------------------------|---------------------------------|------------------------------------------------------------------------------------------------|---|----------------------------------------------------------------------------------------------------|
| demoCDS Hon 9, Ricerca applicationi: | erimento Verbale                                                            |                                                                        |                                 |                                                                                                |   |                                                                                                    |
| N. Registro Ver                      | 10. Codce della Strada 🔹 🕨                                                  | 10. Inserimenti da Dispositiv                                          |                                 |                                                                                                | - |                                                                                                    |
| Scheda Altri Dati Altri Soggetti     | 20. Illeciti Amministrativi  30. Incidenti                                  | 20. Premviti                                                           | + 10.                           | Inserimento                                                                                    |   | the state of the state of the s |
|                                      | 40. Registri +<br>50. Gestione Parcheggi +<br>60. Gestione Permessi e ZTL + | 40. Atre Gestioni<br>50. Patente a Punti<br>60. Ricerche<br>70. Questi | 20.<br>30.<br>40.<br>50.<br>60. | Lettura Proprietari<br>Importa Targhe<br>Richiesta Locatari<br>Verbalizzazione<br>Esporta Dati | * | 10. ANCITEL   ACI-PRA<br>20. ACI<br>30. MCTC VT<br>40. MCTC WS<br>50. Verifica SIATEL                                                                                                    |

La sottovoce di 'Lettura Proprietari' permette di scegliere il servizio con il quale si vuole fare la visura massiva. Sarà possibile filtrare i risultati per diversi parametri di ricerca, per avviare la ricerca basterà interagire '**Avvia Selezione**'. Sotto la maschera di ricerca che abbiamo visto qui sopra verrano caricati i preavvisi selezionati ad elenco.

Nell'esempio sottostante è stato scelto **ANCITEL** per fare la visura massiva ma il procedimento è sempre lo stesso anche per gli altri servizi.

| ۲            | 89 🕕                | сом        | IUNE          | DEMO               |              |                          |          |                                       |                   | Es.Contabile <u>202</u><br>Utente: DEMOCD                                                                       |      |       | 9 (  | 9 | 0 🕐 🛛 🔘           |
|--------------|---------------------|------------|---------------|--------------------|--------------|--------------------------|----------|---------------------------------------|-------------------|----------------------------------------------------------------------------------------------------|------|-------|------|---|-------------------|
| demoC        | DS Home Inser       | rimento Ve | rbale         | × Archivio p       | per Lettura  | Targhe 🕷                 |          |                                       |                   |                                                                                                    |      |       |      |   |                   |
| Archivio per | Lettura Targhe      |            |               |                    |              |                          |          |                                       |                   |                                                                                                    |      |       |      | - |                   |
| Dati         | Principali Artico   | olo Se     | rvizio        |                    |              |                          |          | 1.00                                  | -                 |                                                                                                    |      |       |      |   | Collegamento      |
| Ricerca      |                     |            |               |                    |              |                          |          |                                       |                   |                                                                                                    |      |       |      |   | ANCITEL           |
|              | Da N. Registro      |            |               | A N. Registro      |              | Anno                     | Estra    | i Sempre (filtra solo                 | per data infrazio | ne) 🗌                                                                                                    |      |       |      |   |                   |
|              | Da Verb. Cont.      |            | 5             | A Verb. Cont.      |              | Serie                    | Prea     | wvisi/Verbali con pro                 | oprietario 🗌      | Escludi atti con nominativi                                                                                     |      |       |      |   |                   |
|              | Dal Progressivo     |            | A             | Progressivo        |              | Targa                    |          | Escludi richieste g                   | jà inviate 🗌      | Escludi atti pagati 🛛                                                                                           |      |       |      |   | Avvia Selezione   |
| G            | iorni Attesa Visura |            |               | Limite             |              |                          |          | So                                    | lo Estero 🗌       | Solo Locatari                                                                                                   |      |       |      |   | Coluctor of Tabl  |
|              | Dalla data Infr.    |            |               | Alla data In       | nfr.         |                          |          | Proprietar                            | rio Estero 🗌      | Solo Segnalazioni OK                                                                                            |      |       |      |   | Seleziona Tutti   |
|              | Naz. Estera         |            | Q,            | Area               | Q, E         | scludi () Includi (      | C        | Comune Infrazione                     | Tutti             | ~                                                                                                    |      |       |      |   | Deseleziona Tutti |
| Benco        |                     |            | 1             |                    |              |                          |          | · · · · · · · · · · · · · · · · · · · | 6 A.              | The second second second second second second second second second second second second second second second se |      |       |      |   |                   |
|              | Targa               | Targa Naz  | Tipo<br>Veic. | Data<br>Infrazione | Tipo<br>Doc. | Progressivo<br>Documento | Articolo | Comma                                 | Conciliazione     | Proprietario                                                                                                    | Vis. | Altri | Note |   | Visura            |
| *            | AABB1234            | I.         | 1             | 01/03/2024         | c            | 6                        | 158      | 2 LET.B) E 6                          | N                 |                                                                                                    |      |       |      |   | TISUTU .          |
| ~            | CC1454              | 1          | 1             | 08/03/2024         | с            | 7                        | 7        | 1 LET.A) E 13                         | N                 |                                                                                                    |      |       |      |   |                   |
| ~            | GH145HB             |            | 1             | 22/01/2024         | P            | 2222                     | 7        | 1 LET.D) E 14                         | N                 |                                                                                                    |      |       |      |   |                   |
|              | DD123DD             | I          | 1             | 25/01/2024         | P            | 2225                     | 158      | 1 LETT.G) E 5                         | N                 |                                                                                                    |      |       |      |   | Stampa            |
|              | CV564TR             |            | 5             | 28/02/2024         | P            | 2232                     | 7        | 1 LET.A) E 14                         | N                 |                                                                                                    |      |       |      |   |                   |
|              |                     |            |               |                    |              |                          |          |                                       |                   |                                                                                                    |      |       |      | 1 |                   |
|              |                     |            |               |                    |              |                          |          |                                       |                   |                                                                                                    |      |       |      |   | Importa           |
|              |                     |            |               |                    |              |                          |          |                                       |                   |                                                                                                    |      |       |      |   |                   |
|              |                     |            |               |                    |              |                          |          |                                       |                   |                                                                                                    |      |       |      |   |                   |

| 3                                                                  | 89 🕕                                    | COM       | IUNE    | DEMO          |      |                     | 111      |                                 | 1.00                           | Utente: DEMOCD                   | s WAF | E     | 9 (  | ۲  | 00000                                |
|--------------------------------------------------------------------|-----------------------------------------|-----------|---------|---------------|------|---------------------|----------|---------------------------------|--------------------------------|----------------------------------|-------|-------|------|----|--------------------------------------|
| demoCDS Home Inserimento Preavvisi X Archivio per Lettura Targhe E |                                         |           |         |               |      |                     |          |                                 |                                |                                  |       |       |      |    |                                      |
| Dat                                                                | Principali Artic                        | olo Se    | ervizio |               | ٣,   |                     |          |                                 |                                |                                  |       |       | ₩,   |    | Collegamento                         |
| NCETC                                                              | Da N. Registro<br>Da Verb. Cont.        |           | 2       | A N. Registro |      | Anno Serie          | Estrai   | Sempre (filtra solo             | per data infrazio<br>prietario | ne)  Escludi atti con nominativi |       |       |      | 1  |                                      |
|                                                                    | Dal Progressivo<br>Giorni Attesa Visura |           | 3       | I Progressivo |      | Targa               |          | Escludi richieste g<br>So       | ià inviate 🗌<br>lo Estero 🗌    | Escludi atti pagati G            |       |       |      |    | Avvia Selezione                      |
|                                                                    | Dalla data Infr.<br>Naz. Estera         |           | ٩       | Alla data In  | vfr. | scludi () Includi ( | C        | Proprietar<br>Comune Infrazione | io Estero 🗌<br>Tutti           | Solo Segnalazioni OK             |       |       |      |    | Seleziona Tutti<br>Deseleziona Tutti |
| Beno                                                               |                                         |           | Tipe    | Data          | Time | Decaracsing         |          |                                 |                                |                                  | /     |       |      | Ĩ  |                                      |
|                                                                    | Targa                                   | Targa Naz | Veic.   | Infrazione    | Doc. | Documento           | Artícolo | Comma                           | Conciliazione                  | Proprietario                     | Vis.  | Altri | Note |    | Visura                               |
| ~                                                                  | DM885EZ                                 |           | 1       | 11/02/2013    | c    | 2                   | 157      | 668                             | N                              |                                  |       | -     | - 1  | ۲  |                                      |
| -                                                                  | RIGALEE                                 |           | 1       | 11/02/2013    | c    | 3                   | 157      | 658                             | N                              |                                  | 0     | -     |      | 11 |                                      |
| -                                                                  | AQX1234                                 |           | 1       | 01/01/2012    | c    | 5                   | 7        | 1 LET.A) E 14                   | N                              |                                  | 0     |       |      |    | Stampa                               |
| *                                                                  | DT721PH                                 |           | 1       | 11/02/2013    | с    | 5                   | 157      | 6 E 8                           | N                              |                                  |       |       |      |    |                                      |
| ~                                                                  | CT665PC                                 |           | 1       | 11/02/2013    | с    | 6                   | 157      | 6 E 8                           | N                              |                                  |       |       |      | 1  |                                      |
| 1                                                                  | EM257HT                                 |           | 1       | 11/02/2013    | с    | 7                   | 157      | 688                             | N                              |                                  |       |       |      |    | Importa                              |
| -                                                                  | AD535RZ                                 |           | 1       | 18/02/2013    | с    | 8                   | 157      | 6 E 8                           | N                              |                                  |       | _     |      |    |                                      |
| J                                                                  | AT127RF                                 |           | 1       | 18/04/2011    | C .  | 9                   | 1.47     | 7                               | P                              |                                  |       |       |      |    |                                      |

Sarà necessario **selezionare i preavvisi da visurare**, per selezionare toccare lo spazio bianco della tabella a sinistra della targa, oppure utilizzare il bottone 'Seleziona Tutti' presente sempre nell'elenco a destra.

La presenza di questo simbolo indica che è stato già selezionato. Per togliere un elemento dalla selezione cliccare sulla spunta nera - Per toglierli tutti dalla selezione cliccare '**Deseleziona Tutti**'

Infine fare click sul bottone **Visura** per procedere con le visure massive, il programma vi chiederà di inserire le credenziali di accesso che sono già stati configurati nel software.

## **IMPORTAZIONE DEGLI ESITI VISURE**

AD OPERAZIONE CONCLUSA per importare gli esiti interagire con il comando 'Importa' (questo copierà i dati contenuti nella tabella riepilogativa all'interno dei verbali), gli esiti verranno registrati in automaticoall'interno degli allegati del rispettivo verbale From: https://wiki.nuvolaitalsoft.it/ - **wiki** 

Permanent link: https://wiki.nuvolaitalsoft.it/doku.php?id=guide:cds:preav\_visure&rev=1719833080

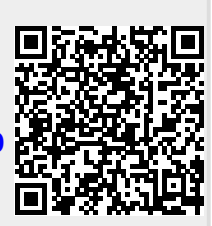

Last update: 2024/07/01 11:24